## Forwarding your Cisco phone through WebEx Teams

You can easily forward your Cisco phone to any phone through WebEx Teams with a few simple steps.

1- From your work computer open the webex client and click your profile button (this will either have your profile picture or your initials), then go to 'Settings"

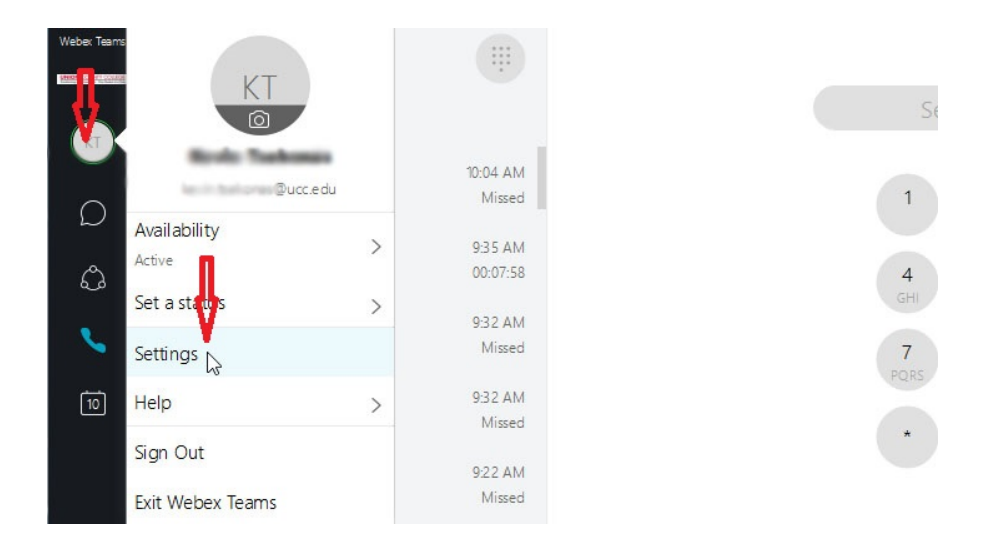

2- The 'WebEx Teams Options' panel will then open, from there click the 'Phone Services' option and sigh in with your Union County College login credentials.

| ١  | Webex Teams Options |                                               | :                             |  |  |
|----|---------------------|-----------------------------------------------|-------------------------------|--|--|
|    | General             | Account Information                           |                               |  |  |
| ⊲» | Audio               | Sign into your account to use phone services. |                               |  |  |
| □ı | Video               | Username:                                     | last tuberas                  |  |  |
| в  | Calls               | Password:                                     | •••••                         |  |  |
| ¢  | Notifications       |                                               | Vou're signed in (Unified CM) |  |  |
| 4  | Appearance          |                                               |                               |  |  |
|    | Devices             |                                               |                               |  |  |
| 0  | Webex Meetings      |                                               |                               |  |  |
| ų  | Shone Services      |                                               |                               |  |  |

3- Once you are logged in, select the 'Calls' option within the 'WebEx Teams Options'. Click the 'Add' Option.

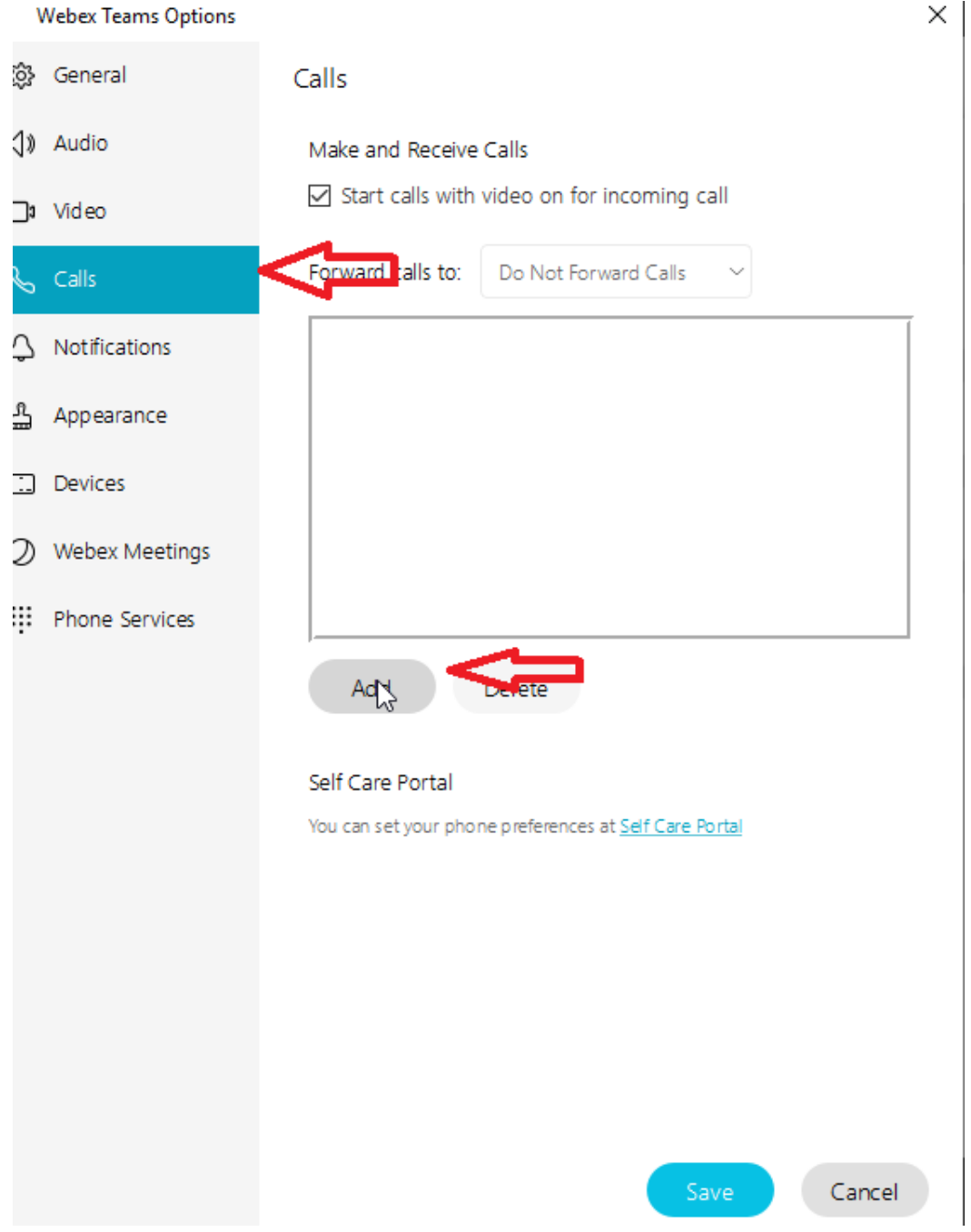

4- Type the 10-digit (no dashes) external number you want to forward your Cisco phone to in the box at the top. Click the 'Save' option at the bottom.

| ١                | Webex Teams Options |                                                        | Х |  |  |
|------------------|---------------------|--------------------------------------------------------|---|--|--|
| ¢3               | General             | Calls                                                  |   |  |  |
| ⊲»               | Audio               | Make and Receive Calls                                 |   |  |  |
| □1               | Video               | Start calls with video on for incoming call            |   |  |  |
| C                | Calls               | Forward calls to: Do Not Forward Calls ~               |   |  |  |
| Q                | Notifications       | 5555 551234                                            |   |  |  |
| 4                | Appearance          |                                                        |   |  |  |
| <u>.</u>         | Devices             | μş                                                     |   |  |  |
| 0                | Webex Meetings      |                                                        |   |  |  |
| ij               | Phone Services      |                                                        |   |  |  |
|                  |                     | Add Delete                                             |   |  |  |
| Self Care Portal |                     |                                                        |   |  |  |
|                  |                     | You can set your phone preferences at Self Care Portal |   |  |  |
|                  |                     |                                                        |   |  |  |
|                  |                     |                                                        |   |  |  |
|                  |                     |                                                        |   |  |  |
|                  |                     |                                                        |   |  |  |
|                  |                     | Save Cance                                             |   |  |  |

5- Click the dropdown next to 'Forward calls to:" and select the number you just saved. Then click the 'Save' Button.

| 1  | Vebex Teams Options |                                               |                                           | ×      |  |  |  |
|----|---------------------|-----------------------------------------------|-------------------------------------------|--------|--|--|--|
| ŝ  | General             | Calls                                         |                                           |        |  |  |  |
| ⊲» | Audio               | Make and Receive Calls                        |                                           |        |  |  |  |
| □1 | Video               | ☑ Start calls with video on for incoming call |                                           |        |  |  |  |
| C  | Calls               | Forward calls to:                             | Do Not Forward Calls $\sim$               |        |  |  |  |
| Ą  | Notifications       | 555-555-1234                                  | Do Not Forward Calls                      |        |  |  |  |
| ۵  | Appearance          |                                               | 555-555-1234                              |        |  |  |  |
|    | Devices             |                                               |                                           |        |  |  |  |
| 0  | Webex Meetings      |                                               |                                           |        |  |  |  |
| ÷  | Phone Services      |                                               |                                           |        |  |  |  |
|    |                     | Add Delete                                    |                                           |        |  |  |  |
|    |                     |                                               |                                           |        |  |  |  |
|    |                     | Self Care Portal                              |                                           |        |  |  |  |
|    |                     | You can set your pho                          | ne preferences at <u>Self Care Portal</u> |        |  |  |  |
|    |                     |                                               |                                           |        |  |  |  |
|    |                     |                                               |                                           |        |  |  |  |
|    |                     |                                               |                                           |        |  |  |  |
|    |                     |                                               |                                           |        |  |  |  |
|    |                     |                                               |                                           |        |  |  |  |
|    |                     |                                               | Save Save                                 | Cancel |  |  |  |